Suichet.lu

### **DECLARATION DES MALADIES INFECTIEUSES**

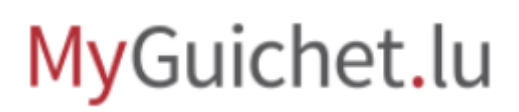

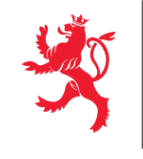

LE GOUVERNEMENT DU GRAND-DUCHÉ DE LUXEMBOURG Ministère de l'Intérieur

Tutoriel : Déclaration des maladies infectieuses

#### Tables des matières

| 1     | ELEMENTS ESSENTIELS                                              |
|-------|------------------------------------------------------------------|
| 2     | CREER LA DEMARCHE « DS : DECLARATION DES MALADIES INFECTIEUSES » |
| 2.1   | Catalogue des démarches4                                         |
| 3     | REMPLIR LE QUESTIONNAIRE                                         |
| 3.1   | Médecin7                                                         |
| 3.1   | Patient                                                          |
| 3.1.1 | Signalétique du patient8                                         |
| 3.1.1 | Contact du patient9                                              |
| 3.2   | Déclaration des maladies infectieuses10                          |
| 3.3   | Validation de la saisie12                                        |
| 4     | SIGNER LA DEMARCHE ELECTRONIQUEMENT                              |
| 4.1   | Visualiser les documents13                                       |
| 4.2   | Sélectionner un certificat14                                     |
| 4.3   | Signer les documents15                                           |
| 5     | AJOUTER DES JUSTIFICATIFS                                        |
| 6     | TRANSMETTRE LA DEMARCHE                                          |
| 7     | LES POINTS DE CONTACT                                            |

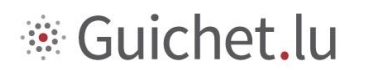

Étapes pour déclarer une maladie infectieuse comme médecin au travers de MyGuichet.lu :

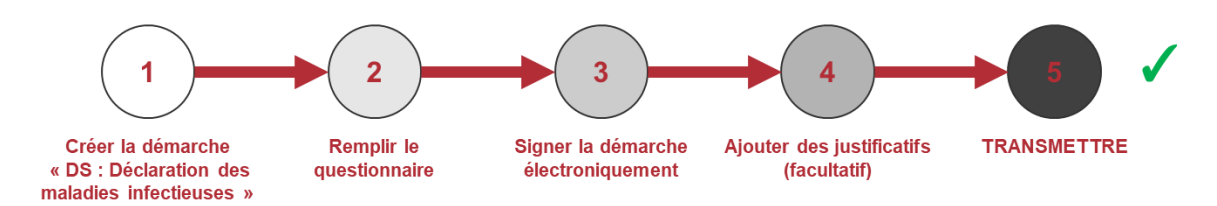

### 1 Eléments essentiels

Pour lancer et compléter cette démarche il faut :

• Être enregistré comme médecin dans le registre des professions de santé du Ministère de la Santé (pour plus d'informations voir <u>médecin généraliste et spécialiste</u> et <u>médecin-dentiste</u>,

médecin-dentiste spécialiste).

- <u>Se connecter à MyGuichet.lu</u>.
- Avoir ou créer un espace professionnel.
- Remplir la démarche.
- Signer la démarche électroniquement (par LuxTrust *token* ou avec un autre produit LuxTrust ou avec la carte d'identité électronique luxembourgeoise).
- Transmettre la démarche.

Se connecter à MyGuichet.lu

https://guichet.public.lu/fr/support/aide/connexion-myguichet.html

Gérer son espace professionnel

https://guichet.public.lu/fr/support/aide/gestion-espace-professionnel.html

Créer un espace professionnel

https://guichet.public.lu/fr/support/aide/creation-espace-prive-professionnel.html

# 2 Créer la démarche « DS : Déclaration des maladies infectieuses »

Vous pouvez trouver la fiche descriptive de la démarche à cette adresse :

https://guichet.public.lu/fr/entreprises/sectoriel/sante/medecins/declaration-maladiesinfectieuses.html

Vous pouvez accéder directement à la démarche à travers le bouton « Accéder à la Démarche », une fois votre espace professionnel créé.

#### Services en ligne / Formulaires

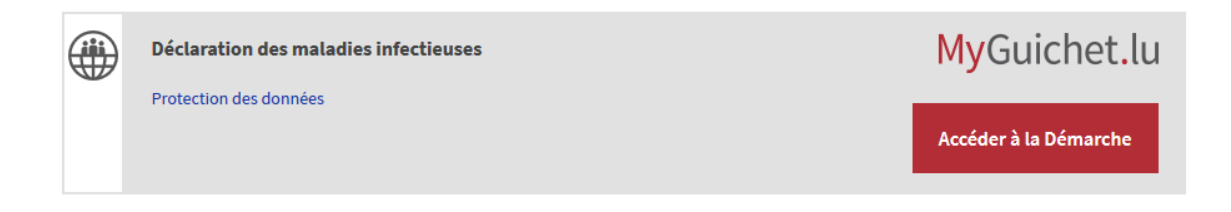

#### 2.1 Catalogue des démarches

Une fois dans votre espace professionnel de MyGuichet.lu, cliquez sur « Sélectionnez une démarche » ou sur « Catalogue des démarches ».

|                                                                                                    | luxembourg.lu guichet.lu gouvernement.lu Autres sites |
|----------------------------------------------------------------------------------------------------|-------------------------------------------------------|
| MyGuichet.lu                                                                                                    | ✓ Aide Se déconnecter                                 |
|                                                                                                    | Espace professionnel                                  |
| Mes démarches Mes documents Catalogue des démarches Mes données professionnel                                                                                                    | 85                                                    |
| Mes démarches                                                                                                    |                                                       |
| Initier une nouvelle démarche administrative<br>Sélectionnez une<br>démarche<br>parmi toutes les démarches proposées<br>dans le catalogue<br>Suivre mes démarches administratives<br>Suivre mes démarches administratives<br>Suivre mes démarches 1 à 10 | Démarches fréquentes                                  |
| Mise à jour Vom Statut                                                                                                    |                                                       |

#### Vous pouvez filtrer le catalogue pour trouver la démarche plus rapidement.

| MyGuichet.lu                                                                                                    |                 | → Aide Se déconne    |
|----------------------------------------------------------------------------------------------------|-----------------|----------------------|
| Espace profe                                                                                                    | essionnel       | FR DE 📾              |
| Mes démarches Mes documents Catalogue des démarches Mes données professionnelles                                                                                                    |                 |                      |
| Catalogue des démarches                                                                                                    |                 |                      |
| Le catalogue amone toutes les demarches administratives disponibles sur guichet.iu. Les demarches realisables en ligne in pouvent etre dire<br>"Créer".<br>Cliquez sur le lien "En savoir plus" afin d'obtenir plus d'informations sur une démarche ou pour télécharger les formulaires d'une démarche n | on déposable en | i ligne.             |
| Tout     Escalité     Urbanisme & Environnement     Ressources humaines     Loisirs       225 démarches                                                                                                    | Déma            | arches par page 10 ~ |
| Tout     Fiscalité     Urbanisme & Environnement     Ressources humaines     Loisirs       225 démarches       Nom de la démarche                                                                                                    | Déma            | arches par page 10 ~ |
| Tout         Fiscalité         Urbanisme & Environnement         Bessources humaines         Loisirs           225 démarches           Nom de la démarche                                                                                                    | Déma            | arches par page 10 V |
| Tout     Fiscalité     Urbanisme & Environnement     Ressources humaines     Loisirs       225 démarches       Nom de la démarche                                                                                                    | Déma            | arches par page 10 ~ |
| Tout     Escalité     Urbanisme & Environnement     Ressources humaines     Loisirs                                                                                                    | Déma            | arches par page 10 v |
| Tout     Fiscalité     Urbanisme & Environnement     Ressources humaines     Loisirs                                                                                                    | Déma            | arches par page 10 v |
| Tout     Escalité     Urbanisme & Environnement     Ressources humaines     Loisirs                                                                                                    | Déma            | arches par page 10 v |

| LE COUVERNEMENT<br>DU GRAND-DUCHÉ DE LUXEMBOURG                                                                                                    |                                                                                                    |                                                                   | luxembourg.lu guichet.lu gouvernement.lu Autres si                                                |
|----------------------------------------------------------------------------------------------------|----------------------------------------------------------------------------------------------------|-------------------------------------------------------------------|---------------------------------------------------------------------------------------------------|
| MyGuichet.lu                                                                                                    |                                                                                                    |                                                                   | ✓ Aide Se déconnecter                                                                             |
|                                                                                                    |                                                                                                    | Espace                                                            | professionnel                                                                                     |
| Mes démarches Mes documents Catalogue des                                                                                                    | démarches Mes données professionnelles                                                                             |                                                                   |                                                                                                   |
| Catalogue des démarches                                                                                                    |                                                                                                    |                                                                   |                                                                                                   |
| Sélectionnez une démarche dans le catalogue.<br>Le catalogue affiche toutes les démarches administr<br>"Créer".<br>Cliquez sur le lien "En savoir plus" afin d'obtenir plu | Itives disponibles sur guichet.lu. <u>Les démarches réali</u><br>d'informations sur une démarche ou pour télécharş | <u>isables en ligne</u> 🖾 peuven<br>ger les formulaires d'une déi | t être directement initiées en cliquant sur le bouton<br>marche non déposable en ligne.<br>O mala |
| 2 Admonsher sur 235                                                                                                    |                                                                                                    |                                                                   | Disselation and IO u                                                                              |
| Nom de la démarche                                                                                                    |                                                                                                    | -                                                                 | Demarches par page 10 V                                                                           |
|                                                                                                    |                                                                                                    | (1999)                                                            | 1. market 19                                                                                      |
| DS : Déclaration des maladies infectieuses                                                                                                    |                                                                                                    | Créer                                                             | En savoir plus,                                                                                   |
|                                                                                                    |                                                                                                    |                                                                   |                                                                                                   |
|                                                                                                    | 144 - 4 1 > >>1                                                                                                    |                                                                   |                                                                                                   |
|                                                                                                    |                                                                                                    |                                                                   |                                                                                                   |
| Support                                                                                                    |                                                                                                    |                                                                   |                                                                                                   |
| Aide A propo                                                                                                    | s du site                                                                                                    |                                                                   |                                                                                                   |
| Contact Aspects                                                                                                    | légaux                                                                                                    |                                                                   |                                                                                                   |

#### Cliquez sur le bouton « Créer » de la démarche « DS Déclaration des maladies infectieuses ».

| my oureriet.tu                                                                                   |                                                                                                    |                                                                     |
|--------------------------------------------------------------------------------------------------|----------------------------------------------------------------------------------------------------|---------------------------------------------------------------------|
| 11 • Tenting                                                                                     |                                                                                                    | Espace professionnel                                                |
| Mes démarches Mes docum                                                                          | A Catalogue des démarches Mes données professionnelles                                                                    |                                                                     |
| Catalogue des démarc                                                                             | hes                                                                                                    |                                                                     |
|                                                                                                  |                                                                                                    |                                                                     |
| Sélectionnez une démarche d<br>Le catalogue affiche toutes les                                   | l <b>ans le catalogue.</b><br>s démarches administratives disponibles sur guichet.lu. <u>Les démarches réalisables en</u> | ligne 💷 peuvent être directement initiées en cliquant sur le bouton |
| "Créer".                                                                                         | uur ofin d'akteure due d'informations sur une démarche au nour téléabarant les form                                       | mulaises d'une démarche non démarchie en liste                      |
| Cliquez sur le lien En savoir p                                                                  | ius ann d obtenir pius d informations sur une demarche ou pour telecharger les form                                       | mulaires à une demarche non deposable en ligne.                     |
| Tout Elecalità                                                                                   | Analona & Environment Description Later                                                                                   | 0 mit                                                               |
| Fiscalite Un                                                                                     | Danisme & Environnement Ressources numaines Loisins                                                                       | 2 maia                                                              |
| 1001 Fiscante                                                                                    |                                                                                                    | 2 maia                                                              |
| 3 démarches sur 225                                                                              | Janiziue er erinikometriertet eresseartes normanes 20992                                                                  | Démarches par page 10 V                                             |
| 3 démarches sur 225<br>Nom de la démarche                                                        |                                                                                                    | Démarches par page 10 V                                             |
| 3 démarches sur 225<br>Nom de la démarche                                                        |                                                                                                    | Démarches par page 10 V                                             |
| 3 démarches sur 225<br>Nom de la démarche                                                        | nfectieuses                                                                                                    | Démarches par page 10 V                                             |
| 3 démarches sur 225<br>Nom de la démarche                                                        | nfectieuses                                                                                                    | Démarches par page 10 v                                             |
| 3 démarches sur 225 Nom de la démarche DS : Déclaration des maladies in                          | Infectieuses                                                                                                    | Créer En savoir plus.                                               |
| 3 démarches sur 225<br>Nom de la démarche<br>D5 : Déclaration des maladies in                    | Infectieuses                                                                                                    | Démarches par page 10 v                                             |
| 3 démarches sur 225<br>Nom de la démarche<br>DS : Déclaration des maladies in                    |                                                                                                    | Démarches par page 10 v                                             |
| 3 démarches sur 225<br>Nom de la démarche<br>DS : Déclaration des maladies in                    | Infectieuses                                                                                                    | Démarche                                                            |
| a <u>coadina</u> <u>UD</u><br>narches sur 225<br>n de la démarche<br>Déclaration des maladies in | Infectieuses                                                                                                    | Démarches par page 10 •                                             |
| 3 démarches sur 225<br>Nom de la démarche<br>D5 : Déclaration des maladies in<br>Support         | nfectieuses<br>K( ( 1 ) ))                                                                                                | Créer En savoir plus.                                               |

### 3 Remplir le questionnaire

### 3.1 Médecin

Dans le premier écran, vous trouverez vos données professionnelles (code médecin, nom, spécialité et adresse professionnelle). Ces données sont collectées auprès du Ministère de la Santé et, par conséquent, ne sont pas directement modifiables. Si elles ne sont pas correctes, veuillez contacter le Ministère de la Santé (professions.medicales@ms.etat.lu).

En outre, vous pouvez modifier directement votre téléphone et adresse email.

| * countercard                                     |        |                                    |                                                                                                    |                                       |      |
|---------------------------------------------------|--------|------------------------------------|----------------------------------------------------------------------------------------------------|---------------------------------------|------|
| MyGuichet.lu                                      |        |                                    |                                                                                                    |                                       |      |
| Déclaration des maladies infectieus               | es     |                                    |                                                                                                    |                                       |      |
| Étapes                                            |        | Médecin                            |                                                                                                    |                                       |      |
| Médecin                                           |        | Signalétique du médecin            |                                                                                                    |                                       |      |
| Patient                                           | ~      | Code médecin                       | and the second second s |                                       |      |
| ··· Déclaration des maladies infectieuses         | $\sim$ | Nom                                | and a second second second                                                                                                    |                                       |      |
|                                                   |        | Prénom                             |                                                                                                    |                                       |      |
|                                                   |        | Spécialité                         | (Briefly Descript)                                                                                                    |                                       |      |
|                                                   |        | Adresse professionnelle            |                                                                                                    |                                       |      |
|                                                   |        | Numéro                             |                                                                                                    |                                       |      |
|                                                   |        | Rue                                |                                                                                                    |                                       |      |
|                                                   |        | Code postal                        |                                                                                                    |                                       |      |
|                                                   |        | Localité                           |                                                                                                    |                                       |      |
|                                                   |        | Pays                               | in second second                                                                                                    |                                       |      |
|                                                   |        | Si vos données ne sont pas correct | tes, veuillez contacter le Ministère de la Santé. Adresse e                                                                                                    | e-mail : professions.medicales@ms.eta | t.lu |
|                                                   |        | Contact du médecin                 |                                                                                                    |                                       |      |
|                                                   |        | Téléphone                          | 1                                                                                                    |                                       |      |
|                                                   |        | Adresse e-mail                     | 0                                                                                                    |                                       |      |
|                                                   |        |                                    |                                                                                                    |                                       |      |
|                                                   |        |                                    | REPRENDR                                                                                                    | RE PLUS TARD                          |      |
| Aide   Contact                                    |        |                                    |                                                                                                    |                                       |      |
| A propos du site   Aspects légaux   Accessibilité |        |                                    |                                                                                                    |                                       |      |
|                                                   |        |                                    |                                                                                                    |                                       |      |

renow

Cliquez sur « Étape suivante ».

#### 3.1 Patient

L'étape « Patient » est divisée en « Signalétique du patient » et « Contact du patient ».

#### 3.1.1 Signalétique du patient

Si vous avez le *numéro d'identification national* du patient (également connu sous le nom de *matricule ou numéro CNS*), vous n'avez qu'à fournir la profession.

| to conversion of the unit weathers                |        |                                         |                     |  |
|---------------------------------------------------|--------|-----------------------------------------|---------------------|--|
| MyGuichet.lu                                      |        |                                         |                     |  |
| Déclaration des maladies infectieuses             |        |                                         |                     |  |
| Étapes                                            |        | Signalétique du patient                 |                     |  |
| ✓ Médecin                                         |        | Pas de numéro d'identification national |                     |  |
| Patient                                           | ^      | Numéro d'identification national        | /                   |  |
| <ul> <li>Signalétique du patient</li> </ul>       |        | Nom                                     | /                   |  |
| Contact du patient                                |        | Prénom                                  | 1                   |  |
| *** Déclaration des maladies infectieuses         | $\sim$ | Profession                              | /                   |  |
|                                                   |        |                                         |                     |  |
|                                                   |        | K Retour                                | REPRENDRE PLUS TARD |  |
| Alde   Contact                                    |        |                                         |                     |  |
| A propos du site   Aspects légaux   Accessibilité |        |                                         |                     |  |
| Prendu                                            |        |                                         |                     |  |

Par contre, si le patient n'a pas un *numéro d'identification national* vous pourrez fournir les données complémentaires.

| State Constitution and State State State State    |        |                                         |                         |                |
|---------------------------------------------------|--------|-----------------------------------------|-------------------------|----------------|
| MyGuichet.lu                                      |        |                                         |                         |                |
| Déclaration des maladies infectieuse              | 25     |                                         |                         |                |
| Étapes                                            |        | Signalétique du patient                 |                         |                |
| ✓ Médecin                                         |        | Pas de numéro d'identification national |                         |                |
| Patient                                           | ^      | Nom                                     | /                       |                |
| <ul> <li>Signalétique du patient</li> </ul>       |        | Prénom                                  | /                       |                |
| Contact du patient                                |        | Profession                              |                         |                |
| ··· Déclaration des maladies infectieuses         | $\sim$ |                                         | <u></u>                 |                |
|                                                   |        | Date de naissance                       | a                       |                |
|                                                   |        | Sexe                                    | OHomme                  |                |
|                                                   |        |                                         | O Fernme                |                |
|                                                   |        |                                         | ○ Autre                 |                |
|                                                   |        | Adresse du patient                      |                         |                |
|                                                   |        | Numéro                                  | /                       |                |
|                                                   |        | Rue                                     | /                       |                |
|                                                   |        | Code postal                             |                         |                |
|                                                   |        | Localité                                | -                       |                |
|                                                   |        | Paul .                                  | -                       |                |
|                                                   |        | rays                                    | Sélectionnez une valeur |                |
|                                                   |        |                                         |                         |                |
|                                                   |        | < Retour                                | REPRENDRE PLUS TARD     | ETAPE SUIVANTE |
|                                                   |        |                                         |                         |                |
| Aide   Contact                                    |        |                                         |                         |                |
| A propos du site   Aspects légaux   Accessibilité |        |                                         |                         |                |
|                                                   |        |                                         |                         |                |

renow

Cliquez sur « Étape suivante ».

#### 3.1.1 Contact du patient

Vous pourrez fournir les coordonnées du patient,

| at convenienter<br>au cannel-societ et uniterationes |        |                            |        |                     |  |
|------------------------------------------------------|--------|----------------------------|--------|---------------------|--|
| MyGuichet.lu                                         | -      |                            |        |                     |  |
| Déclaration des maladies infectieuse                 | es     |                            |        |                     |  |
| Étapes                                               |        | Contact du patient         |        |                     |  |
| ✓ Médecin                                            |        | Téléphone                  | 1      |                     |  |
| Patient                                              | ^      | Adresse e-mail             | 0      |                     |  |
| ✓ Signalétique du patient                            |        |                            |        |                     |  |
| <ul> <li>Contact du patient</li> </ul>               |        | Patient mineur ou inapte ? | Oui    |                     |  |
| ··· Déclaration des maladies infectieuses            | $\sim$ |                            | () NOT |                     |  |
|                                                      |        | Retour                     |        | REPRENDRE PLUS TARD |  |
| Aide   Contact                                       |        |                            |        |                     |  |
| A propos du site   Aspects légaux   Accessibilité    |        |                            |        |                     |  |
| ✓ renow                                              |        |                            |        |                     |  |

#### et du tuteur si nécessaire.

| eclaration des maladies infectieu                                    | ses    |                            |                |                |
|----------------------------------------------------------------------|--------|----------------------------|----------------|----------------|
| apes                                                                 |        | Contact du patient         |                |                |
| Médecin                                                              |        | Téléphone                  | /              |                |
| Patient                                                              | ^      | Adresse e-mail             | 0              |                |
| <ul><li>Signalétique du patient</li><li>Contact du patient</li></ul> |        | Patient mineur ou inapte ? | © Oul<br>◯ Non |                |
| Déclaration des maladies infectieuses                                | $\sim$ | Contact tuteur/tutrice     | 0              |                |
|                                                                      |        | Nom                        | /              |                |
|                                                                      |        | Prénom                     | ·              |                |
|                                                                      |        | Lien de parenté            | /              |                |
|                                                                      |        | Téléphone                  | ·              |                |
|                                                                      |        | Adresse e-mail             | 0              |                |
|                                                                      |        | Retour                     |                | ETAPE SUIVANTE |

🖌 renow

#### Cliquez sur « Étape suivante ».

#### 3.2 Déclaration des maladies infectieuses

L'étape « Déclaration des maladies infectieuses » est divisée en « Critères cliniques », « Informations spécifiques à la maladie » si nécessaire et « Informations générales sur la maladie ».

Ici vous pourrez spécifier la maladie et remplir le questionnaire avec les questions spécifiques à chaque maladie.

| MyGuichet.lu                                      |        |                    |                             |                |
|---------------------------------------------------|--------|--------------------|-----------------------------|----------------|
| Déclaration des maladies infectieuse              | 25     |                    |                             |                |
| Étapes                                            |        | Critères cliniques |                             |                |
| ✓ Médecin                                         |        | Nom de la maladie* | E Sélectionnez une valeur * |                |
| ··· Patient                                       | $\sim$ |                    |                             |                |
| · Déclaration des maladies infectieuses           | ^      |                    |                             |                |
| <ul> <li>Critères cliniques</li> </ul>            |        | < Retour           | REPRENDRE PLUS TARD         | ETAPE SUIVANTE |
| *** Informations générales sur la maladie         |        |                    |                             |                |
|                                                   |        |                    |                             |                |
| Alde   Contact                                    |        |                    |                             |                |
| A propos du site   Aspects légaux   Accessibilité |        |                    |                             |                |
| <b>√</b> renow                                    |        |                    |                             |                |

Pour certaines maladies, la loi prévoit sa déclaration uniquement par téléphone. Dans ce cas, veuillez contacter immédiatement le Ministère de la Sante (+35224785650) ou le 112 (24h/24, 7j/7).

| Déclaration des maladies infectieus       | es |                                 |                              |                       |                |
|-------------------------------------------|----|---------------------------------|------------------------------|-----------------------|----------------|
| Étapes                                    |    | Critères cliniques              |                              |                       |                |
| ✓ Médecin                                 |    | Nom de la maladie*              | I Anthrax                    | •                     |                |
| Patient                                   | ~  | CONTACTEZ WWÉDIATEMENT PAR TÉLÉ | PHONE LE 247-85650 OU LE 112 |                       |                |
| ··· Déclaration des maladies infectieuses | ^  |                                 |                              |                       |                |
| Critères cliniques                        |    | / Dataur                        |                              | DEBDENDOE DI LIC TADD |                |
| *** Informations générales sur la maladie |    | ( Netour                        |                              | REFRENCINE PLOS TAND  | CIAFE SUIVANTE |
|                                           |    |                                 |                              |                       |                |

| Sinon,                                                                                                    | les                  | qu | uestions                                  | spécifi        | ques                    | vous                | seront | montrées. |
|----------------------------------------------------------------------------------------------------|----------------------|----|-------------------------------------------|----------------|-------------------------|---------------------|--------|-----------|
| Statement and the second second secon |                      |    |                                           |                |                         |                     |        |           |
| MyGuichet.lu                                                                                                    |                      | -  |                                           |                |                         |                     |        |           |
| Déclaration des m                                                                                                    | aladies infectieuses | s  |                                           |                |                         |                     |        |           |
| Étapes                                                                                                    |                      |    | Critères cliniques                        |                |                         |                     |        |           |
| ✓ Médecin                                                                                                    |                      |    | Nom de la maladie*                        |                | Brucellose              | •                   |        |           |
| Patient                                                                                                    |                      | ~  | Harifestation distant                     |                |                         |                     |        |           |
| ··· Déclaration des malad                                                                                                    | lies infectieuses    | ^  | manifestations curriques                  |                | _                       |                     |        |           |
| <ul> <li>Critères cliniques</li> </ul>                                                                                                    |                      |    | Asymptomatique                            |                |                         |                     |        |           |
| ···· Informations généra                                                                                                    | les sur la maladie   |    | Anorexte                                  |                |                         |                     |        |           |
|                                                                                                    |                      |    | Céchaláer                                 |                |                         |                     |        |           |
|                                                                                                    |                      |    | Dépression                                |                |                         |                     |        |           |
|                                                                                                    |                      |    | Faiblesse                                 |                |                         |                     |        |           |
|                                                                                                    |                      |    | Fièvre                                    |                |                         |                     |        |           |
|                                                                                                    |                      |    | Frissons                                  |                |                         |                     |        |           |
|                                                                                                    |                      |    | Sueurs (abondantes, malodor<br>nocturnes) | antes, surtout |                         |                     |        |           |
|                                                                                                    |                      |    | Inconnu                                   |                |                         |                     |        |           |
|                                                                                                    |                      |    | Autre                                     |                |                         |                     |        |           |
|                                                                                                    |                      |    | Transmission probable                     |                | Sélectionnez une valeur |                     |        |           |
|                                                                                                    |                      |    |                                           |                |                         |                     |        |           |
|                                                                                                    |                      |    | K Retour                                  |                |                         | REPRENDRE PLUS TARD | Ε      |           |
| Aide   Contact                                                                                                    |                      |    |                                           |                |                         |                     |        |           |
| A propos du site   Aspects léga                                                                                                    | aux   Accessibilité  |    |                                           |                |                         |                     |        |           |
| <b>√</b> renow                                                                                                    |                      |    |                                           |                |                         |                     |        |           |

Ensuite, vous pourrez fournir des informations générales ainsi que vos remarques. Veuillez noter que, si vous avez besoin, vous pourrez ajouter vos documents après la signature de la démarche.

| éclaration des maladies infectieus                        | ses |                                        |                                     |                |
|-----------------------------------------------------------|-----|----------------------------------------|-------------------------------------|----------------|
| tapes                                                     |     | Informations générales sur la m        | aladie                              |                |
| ✓ Médecin                                                 |     | Classification                         | O Probable                          |                |
| Patient                                                   | ~   |                                        | O Possible                          |                |
| <ul> <li>Déclaration des maladies infectieuses</li> </ul> | ~   |                                        | O Confirmé                          |                |
| ✓ Critères cliniques                                      |     |                                        | Olinconnu                           |                |
| <ul> <li>Informations générales sur la maladie</li> </ul> |     | Date du diagnostic                     | <b>a</b>                            |                |
|                                                           |     | Date début des premiers symptômes      | 8                                   |                |
|                                                           |     | Date début non applicable              |                                     |                |
|                                                           |     | Date debut inconnu                     | 0                                   |                |
|                                                           |     |                                        |                                     |                |
|                                                           |     | Traitement démarré                     | Oui Non Non applicable Inconnu      |                |
|                                                           |     | Hospitalisation                        | Oul O Non                           |                |
|                                                           |     | Statut vital                           | En vie                              |                |
|                                                           |     |                                        | O Décédé suite à la maladie         |                |
|                                                           |     |                                        | Décédé suite à une cause différente |                |
|                                                           |     | Séjour pendant la période d'incubation |                                     |                |
|                                                           |     | Remarques du médecin                   | 1                                   |                |
|                                                           |     |                                        |                                     |                |
|                                                           |     | 🗶 Retour                               | REPRENDRE PLUS TARD                 | ETAPE SUIVANTE |

renow

Cliquez sur « Étape suivante ».

#### 3.3 Validation de la saisie

À la fin du questionnaire, vous avez la validation de la saisie ou vous pourrez vérifier toutes les données déclarées, les corriger en allant à l'écran correspondant et les valider.

| State of the second second sec |                                                                                |                       |            |
|----------------------------------------------------------------------------------------------------|--------------------------------------------------------------------------------|-----------------------|------------|
| MyGuichet.lu                                                                                                    |                                                                                |                       |            |
| Déclaration des maladies infectieuses                                                                                                    |                                                                                |                       |            |
| Étapes                                                                                                    | Validation                                                                     |                       |            |
| ✓ Médecin<br>Patient ✓                                                                                                    | Le remplissage est terminé.<br>Veuillez vérifier une dernière fois vos données | : avant de valider.   |            |
| Déclaration des maladies infectieuses     Validation de la saisie                                                                                                    | Médecin                                                                        |                       | ~          |
|                                                                                                    | Signalétique du patient                                                        |                       | ~          |
|                                                                                                    | Contact du patient                                                             |                       | ~          |
|                                                                                                    | Critères cliniques                                                             |                       | ×          |
|                                                                                                    | Informations générales sur la mal                                              | adie                  | ~          |
|                                                                                                    | Retour                                                                         | CONFIRMER LA SAISIE 🗸 |            |
| Alde   Contact                                                                                                    |                                                                                |                       |            |
| A propos du site   Aspects légaux   Accessibilité                                                                                                    |                                                                                |                       |            |
| ✓ renom                                                                                                    |                                                                                |                       |            |
| -                                                                                                    |                                                                                |                       |            |
|                                                                                                    |                                                                                |                       |            |
| **         10 conservation           **         10 conservation                                                                                                    |                                                                                |                       |            |
| MyGuichet.lu                                                                                                    |                                                                                |                       |            |
| Déclaration des maladies infectieuses                                                                                                    |                                                                                |                       |            |
| Étapes                                                                                                    | Validation                                                                     |                       |            |
| ✓ Médecin                                                                                                    | Le remalissage est terminé                                                     |                       |            |
| Patient 🗸 🗸                                                                                                    | Veuillez vérifier une dernière fots vos données                                | s avant de valider.   |            |
| Déclaration des maladies infectieuses V                                                                                                    | Médecin                                                                        |                       | ~          |
| Validation de la saiste                                                                                                    | Signalétique du patient                                                        |                       | ~          |
|                                                                                                    | Contact du patient                                                             |                       | ~          |
|                                                                                                    | Critères cliniques                                                             |                       | ^          |
|                                                                                                    | Nom de la maladie*                                                             | Brucellose            |            |
|                                                                                                    | Manifestations cliniques                                                       |                       |            |
|                                                                                                    | Asymptomatique                                                                 |                       |            |
|                                                                                                    | Anorexie                                                                       |                       |            |
|                                                                                                    | Arthraigies<br>Céphalées                                                       |                       |            |
|                                                                                                    | Dépression                                                                     |                       |            |
|                                                                                                    | Faiblesse                                                                      |                       |            |
|                                                                                                    | Flévre                                                                         |                       |            |
|                                                                                                    | Sueurs (abondantes, malodorantes, surtout                                      |                       |            |
|                                                                                                    | nocturnes)                                                                     |                       |            |
|                                                                                                    | Autre                                                                          |                       |            |
|                                                                                                    | Transmission probable                                                          |                       |            |
|                                                                                                    |                                                                                |                       | ✓ Corriger |
|                                                                                                    | Informations générales sur la ma                                               | ladie                 | ~          |
|                                                                                                    | K Retour                                                                       | CONFIRMER LA SAISIE 🖌 |            |
| Ade   Contact                                                                                                    |                                                                                |                       |            |
| A propos du site   Aspects légaux   Accessibilité                                                                                                    |                                                                                |                       |            |
| ✓ renow                                                                                                    |                                                                                |                       |            |

Cliquez sur « Confirmer la saisie ».

### 4 Signer la démarche électroniquement

Une fois vous avez rempli le questionnaire, il faut votre signature électronique avant de l'envoyer à l'administration. Une nouvelle fenêtre s'ouvre avec le module de signature. Dans cette nouvelle fenêtre, on trouve à droite le formulaire de demande et à gauche les différentes étapes nécessaires à la signature et à la poursuite de la démarche.

#### 4.1 Visualiser les documents

Dans cet écran vous pouvez vérifier votre déclaration en format PDF avant de la signer.

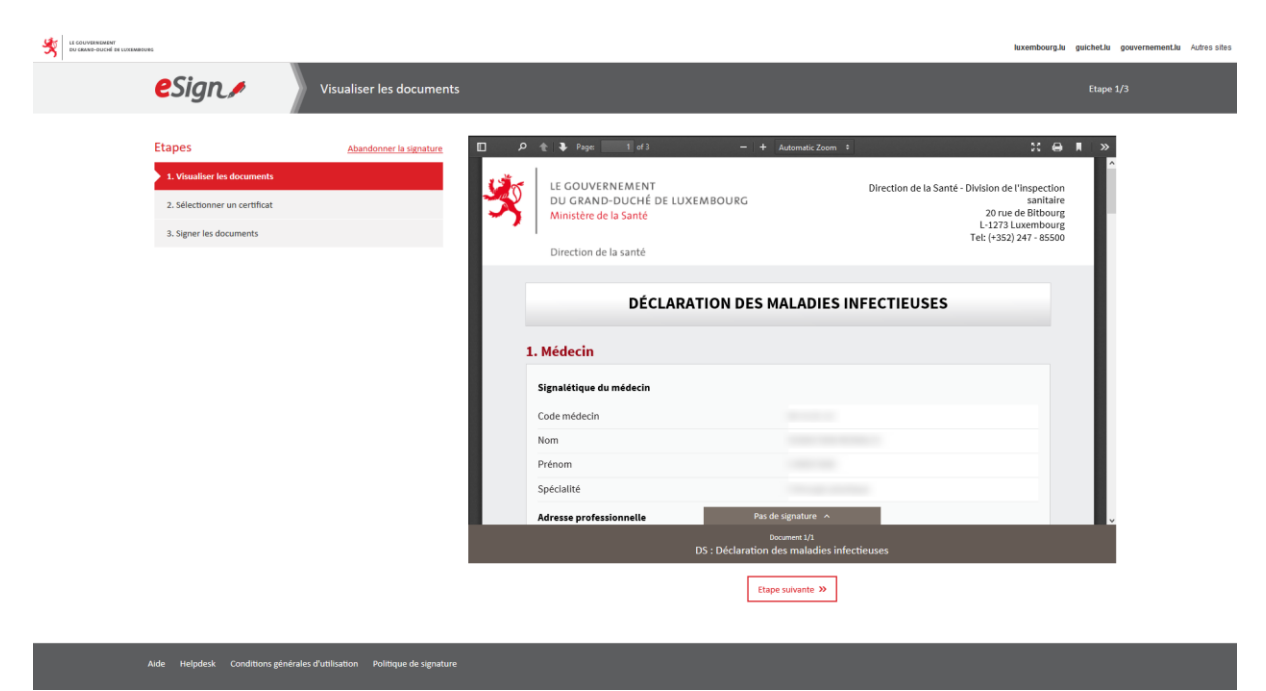

Cliquez sur « Étape suivante ».

#### 4.2 Sélectionner un certificat

Par défaut, le système choisit le certificat avec lequel l'utilisateur s'est connecté. Vous pouvez utiliser votre *token*, des autres produits LuxTrust ou la carte d'identité électronique luxembourgeoise.

| Ftanes                                          | Abandonnar la rissatura |               |                 |                | UNTRET           |  |
|-------------------------------------------------|-------------------------|---------------|-----------------|----------------|------------------|--|
| 1. Visualiser les documents 🗸                   |                         |               |                 |                | Latings dy sword |  |
| 2. Sélectionner un certificat                   |                         |               | SÉLECTIONNEZ VO | TRE DISPOSITIF |                  |  |
| 3. Signer les documents                         |                         | -             |                 |                |                  |  |
| Vous allez signer le(s) document(s) sulvant(s): | (                       | 0             | Contraction on  |                | C.               |  |
| > DS : Déclaration des maladies infe            | tieuses                 |               | -               |                | The star         |  |
|                                                 |                         | Token         | Smartcard       | Signing Stick  | Carte d'identité |  |
|                                                 |                         | LuxTrust Scan | LuxTrust Mobile |                |                  |  |
|                                                 |                         |               |                 |                |                  |  |
|                                                 |                         |               |                 |                |                  |  |
|                                                 |                         |               |                 |                |                  |  |

Dans le nouvel écran, vous devez cocher la case « lu et approuvé » et cliquer sur « Étape suivante ».

| EL DOVERSEMANT<br>DU GALED-RUCH RE LUKIMBOURG                                              |                                                                                                    | luxembourg.lu guichet.lu gouvernement.lu Au |
|--------------------------------------------------------------------------------------------|----------------------------------------------------------------------------------------------------|---------------------------------------------|
| eSign 🅖 🗧                                                                                  | iélectionner un certificat                                                                                                    | Etape 2/3                                   |
| Etapes 1. Visualiser les documents 💅 2. Sélectionner un cettificat 3. Signer les documents | Abandonner la signature<br>Certificat sélectionné<br>Conger de certificat                                                                                                    |                                             |
| Vous alles signer le(s) document(s) sulvant(s<br>> <u>DS : Déclaration des maladies</u>    | : En cochant la case ci-dessour, vous certifiez avoir lu et approuvé les documents présentés à la première ét<br>Vous pourrez ensuite poursuivre le processus de signature en cliquant sur « Etape suivante ».<br>Infectieuses | tape.                                       |
|                                                                                            |                                                                                                    | Etape sulvante >                            |
|                                                                                            |                                                                                                    |                                             |
|                                                                                            |                                                                                                    |                                             |

### 4.3 Signer les documents

La signature de la déclaration peut être effectuée en cliquant sur le bouton « Signer ». L'utilisateur doit alors renseigner ses identifiants relatifs au produit LuxTrust afin de signer le document.

| LE GOUVERNEMENT<br>DU GRAND-DUCHÎ DE LUXEMBO | 86                                                                                                   |                         |                                                  |                            |                            |                      | luxembourg.lu guichet | lu gouvernement.lu | Autres sites |
|----------------------------------------------|----------------------------------------------------------------------------------------------------|-------------------------|--------------------------------------------------|----------------------------|----------------------------|----------------------|-----------------------|--------------------|--------------|
|                                              | eSign≠                                                                                               | Signer les documents    |                                                  |                            |                            |                      | Etap                  | : 3/3              |              |
|                                              | Etapes<br>1. <u>Visualiser les documents</u> 🗸                                                       | Abandonner la signature | Une fois la signature effectuée, vous serez auto | omatiquement redirigé ve   | rs MyGuichet afin de pours | ivre votre démarche. |                       |                    |              |
|                                              | 2. <u>Sélectionner un certificat</u> 3. Signer les documents     Vous allez signer le(s) document(s) | sulvant(s):             | User ID                                          |                            | 0                          |                      |                       |                    |              |
|                                              | > <u>DS : Déclaration des m</u>                                                                      | aladies infectieuses    | Password<br>OTP                                  | Password<br>OTP<br>Annuler | Signer                     | Token                |                       |                    |              |
|                                              |                                                                                                    |                         |                                                  |                            |                            |                      |                       |                    |              |

#### Aide Helpdesk Conditions générales d'utilisation Politique de signature

### 5 Ajouter des justificatifs

Avant d'envoyer la démarche, vous pouvez ajouter les documents ou justificatifs que vous trouvez nécessaires.

| A CONTRACTOR OF CONTRACTOR |                                                                                                    |                                                         |                                                    | texembologia gettella genvernementar Autoristics |
|----------------------------|----------------------------------------------------------------------------------------------------|---------------------------------------------------------|----------------------------------------------------|--------------------------------------------------|
|                            | MyGuichet.lu                                                                                            |                                                         |                                                    | e Sediconnecter                                  |
|                            | n • Testa                                                                                               |                                                         | Espace professionnel                               | DR BU BUN                                        |
|                            | Mes demantres Mes documents Catalogué des démanches                                                     |                                                         |                                                    | ration de                                        |
|                            | DS : Déclaration des maladies infectieuses 🦸                                                            |                                                         |                                                    |                                                  |
|                            | Votre démarche est prête à être transmise à l'organism                                                  |                                                         |                                                    | itact                                            |
|                            |                                                                                                    |                                                         |                                                    | NEAT CLINEMOUNE                                  |
|                            | Statu<br>Confirmer la transmission de la démarch                                                        | 2                                                       |                                                    | ×                                                |
|                            | Votre démarche est prête à être transmise à l'organ<br>justificatifs", sinon cliquez sur "Transmettre". | sme. Si vous souhaitez ajouter des documents (justifica | tifs) avant de transmettre cliquez sur "Ajouter d  | es es                                            |
|                            | Transmettre Ajouter des justificatifs Transmettre                                                       | plus tard                                               |                                                    |                                                  |
|                            | 0                                                                                                    |                                                         | 161.: (+352) 747 - 8550<br>E-mail : Info@santo.pob |                                                  |
|                            | Modifier la                                                                                             |                                                         |                                                    |                                                  |
|                            | Lancer l'assistant et généreir les decuments requis                                                     |                                                         |                                                    | témanta. T                                       |
|                            | TOTAL : 1 formulaire, 0 annese, 0 justificatif                                                          |                                                         |                                                    |                                                  |
|                            |                                                                                                    | Formulare Annese D                                      | utilicant @                                        |                                                  |
|                            | DS : Déclaration des malades infectieuses                                                               |                                                         |                                                    |                                                  |
|                            |                                                                                                    |                                                         |                                                    |                                                  |
|                            |                                                                                                    |                                                         |                                                    |                                                  |
|                            |                                                                                                    |                                                         |                                                    | _                                                |
|                            | Support                                                                                                 |                                                         |                                                    |                                                  |
|                            | Aide A propos du site                                                                                   |                                                         |                                                    |                                                  |
|                            | Accessibilité                                                                                           |                                                         |                                                    |                                                  |
|                            | Francus Copyright                                                                                       |                                                         |                                                    |                                                  |

| NO-DOOM OF LUMBORNE |                                                                                                    | toxembourg.u gucnet.u gouvernement.             |
|---------------------|----------------------------------------------------------------------------------------------------|-------------------------------------------------|
|                     | MyGuichet.lu christi                                                                                                    | in Sebastian Morales 👻 Alde Se déconnecter      |
|                     | MINF Test Espace pro                                                                                                    | fessionnel                                      |
|                     | Mes démarches Mes documents Catalogue des démarches Mes données professionnelles                                                                                                    | Administration de MINF Test                     |
|                     | DS - Déclaration des maladies infectiouses 🦸                                                                                                    |                                                 |
|                     |                                                                                                    |                                                 |
|                     | 1 Votre démarche est prête à être transmise à l'organisme. Cliquez sur le bouton "Transmettre".                                                                                                    | Organisme de contact                            |
|                     | Réf. : 2018-A001-Q091 Création de la démarche le 17/12/2018 15:38:03                                                                                                    | LE GOUVERNEMENT<br>DU GRAND-DUCHÉ DE LUXEMBOURG |
|                     | Statut                                                                                                    | Ministère de la Santé                           |
|                     | En préparation<br>Signez les documents. Cliquez sur le bouton "Signer".<br>Signez les documents. Cliquez sur le bouton "Signer".                                                                                            | Direction de la sante                           |
|                     | Ajouter une annexe ou un justificatif supplémentaire en utilisant les boutons "Ajouter une annexe" et/ou "Ajouter un justificatif".     Transmettre la démarche complète à l'opsanisme. Cliquer sur le bouton "Transmettre" | l'inspection sanitaire<br>20, rue de Bitbourg   |
|                     |                                                                                                    | L-1273 Luxembourg<br>Luxembourg                 |
|                     | Dossier Historique Acteurs Messages                                                                                                    | Tél. : (+352) 247 - 85500                       |
|                     | Modifier la                                                                                                    | E-mail : info@sante.public.iu                   |
|                     | déclaration 💭                                                                                                    |                                                 |
|                     | documents requis                                                                                                    | En savoir plus sur cette démarche               |
|                     | TOTAL : 1 formulaire, 0 annexe, 0 justificatif                                                                                                    |                                                 |
|                     | Ajouter une annexe Ajouter un justificatif                                                                                                    |                                                 |
|                     | F D5: Declaration des maladies infectieuses                                                                                                    |                                                 |
|                     | Editor (* 17 jago da avenue)                                                                                                    |                                                 |
|                     | Loose (2 open                                                                                                    |                                                 |
|                     | Transmettre Retour Supprimer                                                                                                    |                                                 |
|                     |                                                                                                    |                                                 |
|                     | Support                                                                                                    |                                                 |
|                     | Alde Annors du site                                                                                                    |                                                 |
|                     | Contact Aspects légaux                                                                                                    |                                                 |
|                     | Accessibilité                                                                                                    |                                                 |
|                     |                                                                                                    |                                                 |

### 6 Transmettre la démarche

**Cliquez sur « Transmettre ».** Ensuite, le message « Démarche transmise à l'organisme compétent » apparaîtra pour vous confirmer le bon fonctionnement de la démarche.

|                                                                                                    | luxembourg.lu guichet.lu gouvernement.lu Autres sites                                           |
|----------------------------------------------------------------------------------------------------|-------------------------------------------------------------------------------------------------|
| MyGuichet.lu                                                                                                    | ✓ Alde Se déconnecter                                                                           |
| Espace pro                                                                                                    | fessionnel                                                                                      |
| Mes démarches Mes documents Catalogue des démarches Mes données professionnelles                                                                                                    | Administration de                                                                               |
| DS : Déclaration des maladies infectieuses 🏾                                                                                                    |                                                                                                 |
| Transmission de la démarche le<br>Statut Unité démarche a été transmise à l'organisme.<br>Vous alles receiver des informations concernant le traitement de votre démarche par e mail ou par voie postale.<br>Transmis<br>Torner Transmis<br>Torner 1: formulaire, 0 annexe, 0 justificatif<br>Apuder une pacificatif<br>Apuder une pacificatie<br>Apuder une pacificatie<br>Apuder une pacif | Organisme de contact                                                                            |
| D5: Déclaration des matalles infectieuses     D       Editor     If super-         Transmite     Image: Super-                                                                                                    | Tél. : (+352) 247 - 85500<br>E-mail : Info@sante.public.lu<br>En savoir plus sur cette démarche |
| Support           Ade         A propos du site           Contact         Aopects Mgaux           Accessibilité         Accessibilité                                                                                                    |                                                                                                 |
| Copyright                                                                                                    |                                                                                                 |

Vous avez fini la déclaration d'une maladie infectieuse. Si vous avez besoin d'aide, n'hésitez pas à nous contacter. Vous trouverez les points de contact ci-dessous.

### **IMPORTANT**

Si vous ne cliquez pas sur le bouton « **Transmettre** », la démarche n'est pas terminée et <u>l'administration ne sera pas informée d'aucune déclaration</u>.

### 7 Les points de contact

Pour les questions relatives à la maladie ou contenu des questionnaires :

#### Ministère de la Santé

Direction de la Santé Division de l'inspection Sanitaire 20 rue de Bitbourg L-1273 Luxembourg Tel: (+352) 247 - 85650

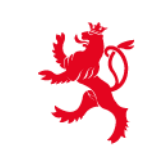

LE GOUVERNEMENT DU GRAND-DUCHÉ DE LUXEMBOURG Ministère de la Santé

Direction de la santé

Pour questions relatives au usage de MyGuichet.lu :

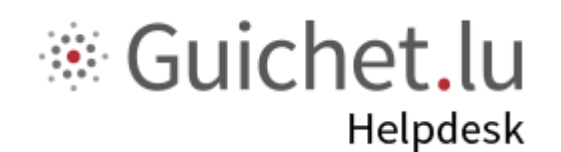

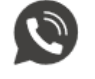

Téléphone (+352) 247 82 000 lundi - vendredi 8h00 - 18h00

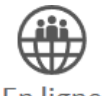

En ligne Formulaire en ligne

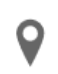

Adresse 11, Rue Notre-Dame L-2240 Luxembourg